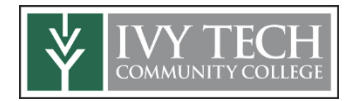

Requesting Ivy Tech Community College transcripts for current students.

Start here: MyIvy

Once logged into MyIvy, select Browse Topics, then select Academics & Advising from the drop-down menu.

| Browse Topics 🔻 Get Support                                                |
|----------------------------------------------------------------------------|
| Academics & Advising<br>Billing & Financial Aid<br>Campus & Life Resources |
| Finance<br>Human Resources & Payroll                                       |
| Information Technology<br>Organizational Development<br>President's Corner |
|                                                                            |

On the following page select the icon for Request **Official** Transcripts. Official is needed for transferring credit to another institution.

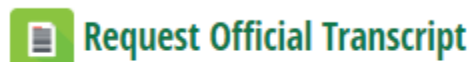

Academics & Advising

✤ Unofficial Transcripts are available here as well. Free and for your own purposes.

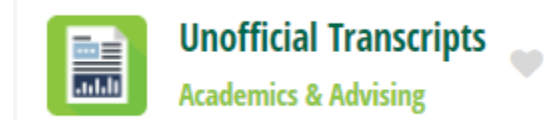

After selecting Request Official Transcript icon. Select to Access the Transcript Ordering Site.

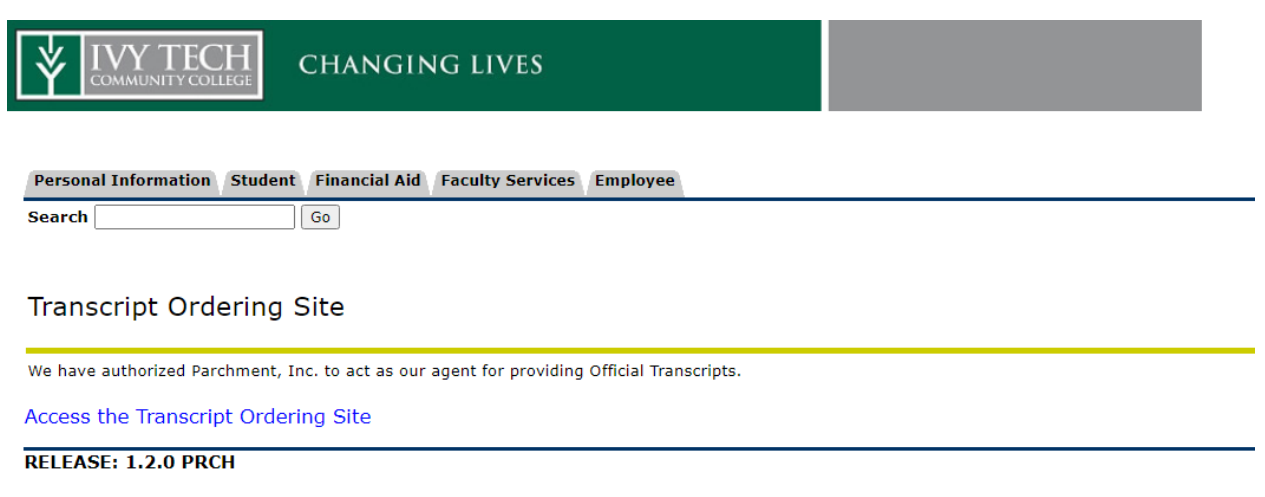

© 2022 Ellucian Company L.P. and its affiliates.

You will be sent to Parchment to order and pay for your Official Transcripts. There is a \$5 fee for official transcripts.

| Support   Contact Us                                                                                                    |                        |                  |                    |                 |                 |  |  |
|----------------------------------------------------------------------------------------------------|------------------------|------------------|--------------------|-----------------|-----------------|--|--|
| ¥                                                                                                    |                        |                  |                    |                 |                 |  |  |
| 1. Login or<br>Register                                                                                                    | 2. Select<br>Documents | 3. Order Details | 4. Provide Consent | 5. Billing Info | 6. Review Order |  |  |
| Address Details Welcome to the Ivy Tech Community College document ordering site. In order for us to process your document request you will need to provide some information about yourself. This form will only need to be filled out once, any further access will have the information stored for your convenience. Thank you. Note This information will be used for the following reasons: |                        |                  |                    |                 |                 |  |  |
| <ul> <li>To keep you informed about the status of your order. In addition, your name will be included in the messaging to the recipients of your documents.</li> <li>For current billing information</li> <li>This information will <b>not</b> be sent back to the institution to update their records.</li> </ul>                                                                              |                        |                  |                    |                 |                 |  |  |

Request are generally sent in 24-48 hours. Make sure your grades have been posted before sending your transcripts. There is no longer an option to have transcripts held while awaiting grades or posting of a degree.